# soldio SPC-003 ソーラーパネル充放電コントローラー PC モニター用ソフト(サンプル品) 【取扱説明書】

第 1.00 版 2010/12/10 福島電機株式会社

## 目 次

| はじめに                           | 3  |
|--------------------------------|----|
| 2. 特徵                          | 3  |
| 3. 動作環境                        | 3  |
| 4. 構成                          | 4  |
| 5. 接続                          | 5  |
| 5.1. 接続用ケーブル結線図                | 5  |
| 6. セットアップ                      | 6  |
| 6.1. インストール                    | 6  |
| 7. 操作手順                        | 7  |
| 7.1. 充放電コントローラーの状態表示           | 7  |
| 7.2. 充放電コントローラーの時刻設定           | 9  |
| 7.3. 最大充電電流の設定                 | 11 |
| 7.4. 負荷出力切替えタイマーのプリセット登録       | 13 |
| 7.5. 負荷への出力切替え                 | 16 |
| 7.6. 任意コマンド送受信/充放電コントローラーのリセット | 18 |
| 7.7. ログ出力                      | 20 |
| 8. 画面構成                        | 21 |
| 8.1. 画面一覧表                     | 21 |
| 8.2. 画面遷移図                     | 22 |
|                                |    |

# はじめに

ソーラーパネル充放電コントローラー(SPC-003)は、太陽電池からのエネルギーを効率よく取り出し、バッテリーへの充電、 負荷への放電をコントロールするユニットです。

本、ソフトウェアは Windows<sup>®</sup>パソコン上で動作し、ソーラーパネル充放電コントローラー(SPC-003)の状態表示及び、放 電の開始・終了時刻の設定を行う為のサンプルソフトウェアです。

ソーラーパネル充放電コントローラー(SPC-003)を充放電コントローラーと表記します。

## 2. 特徴

本ソフトウェアは以下の機能を有します。

- ① 充放電コントローラーの状態表示
- ② 負荷1/負荷2への接続・遮断タイマーのプリセット登録
- ③ 充放電コントローラーの現在時刻の設定
- ④ バッテリーへの最大充電電流の設定
- ⑤ 負荷1/負荷2への接続・遮断制御
- ⑥ 任意コマンドの送受信

#### 3. 動作環境

- 本ソフトウェアは、以下の動作環境が必要です。
- ●Microsoft<sup>®</sup> Windows<sup>®</sup>が動作するパソコン
  - ※ Microsoft<sup>®</sup> Windows<sup>®</sup> XP Professional SP3 Microsoft<sup>®</sup> Windows<sup>®</sup> 2000 Professional SP4 での動作確認をしております。
- ●画面解像度1024×768以上推奨
- ●シリアル(RS-232C)インターフェース
- ●メモリサイズ128Mbyte 以上
- ●ハードディスク空き容量10Mbyte 以上

#### 4. 構成

システム構成例を下記に示します。

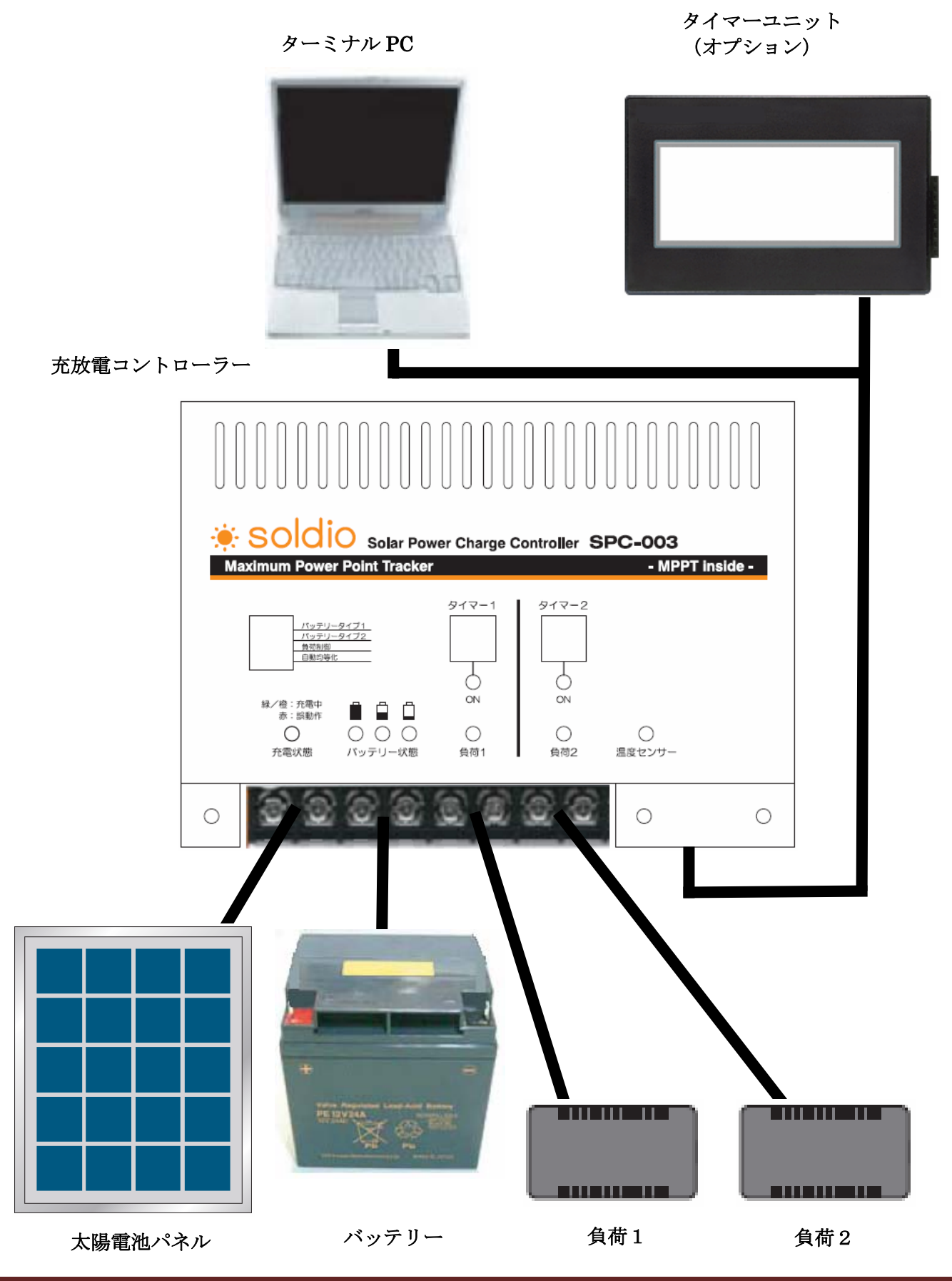

福島電機株式会社

## 5. 接続

充放電コントローラーとPCのRS-232Cインターフェース間を接続します。

### 5.1. 接続用ケーブル結線図

充放電コントローラーとPC間の接続ケーブルの結線図を下記に示します。

充放電コントローラ

PC(RS-232C インターフェース)

|     | 名 称       | ピン<br>番号 | ピン<br>番号 | 名 称 |
|-----|-----------|----------|----------|-----|
| TXD | (RS-232C) | 1        | 1        | DCD |
| RXD | (RS-232C) | 2        | 2        | RxD |
| GND | (RS-232C) | 3        | 3        | TxD |
| SD+ | (RS-422)  | 4        | 4        | DTR |
| SD- | (RS-422)  | 5        | 5        | GND |
| RD+ | (RS-422)  | 6        | 6        | DSR |
| RD- | (RS-422)  | 7        | 7        | RTS |
| +5V |           | 8        | 8        | CTS |
| GND |           | 9        | 9        | RI  |

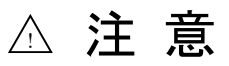

●通電中の配線は行わない

配線作業は、必ず電源を遮断してから行って下さい。感電、製品の損傷・劣化の恐れがあります。

- 6. セットアップ
- 6.1. インストール
- 以下の手順に従って、本ソフトウェアをインストールします。

【手順】

- [1] インストールフォルダの作成 使用するPCにインストール用の任意のフォルダを作成します。
- [2] プログラムのインストール

[1]で作成したフォルダへ以下のファイルをコピーします。

spc.exe

•spc.ini

- [3] 環境設定
  - [3-1] デバイス マネージャ等で、通信ポート(COM)のポート番号を調べます。
  - [3-2] spc.ini の書換え

spc.ini ファイルをメモ帳等のテキストエディタで開きます。 下記項目の番号を[3-1]で調べた COM ポート番号へ書き換えます。 "ComNo = 1"

[4] 動作確認

spc.exe を実行します。

下図の画面が表示されることを確認し、設定作業終了です。

| SPC STATUS MO  | NITOR    |        |         | ×           |
|----------------|----------|--------|---------|-------------|
|                | り        | 態モ     | ニタ      |             |
| Status         | 0.0V     | Ipv    | 0.0 A   | LOAD PRESET |
| Vbat           | 0.0V     | Ibat   | 0.0 A   | 電流設定        |
| Tmp1           | 0.0 °C   | Tmp2   | 0.0 °C  |             |
| W              | 0.0 W    | WH     | 0.0 kWh |             |
| Load1          | 0FF Load | 12 OFF | 設定      | SYSTEM      |
| Now Time<br>曜日 | 日時刻      | 00:00  | 設定      | 終了          |

"COM オープンエラー"と表示される場合は、COMポートの設定が間違っている可能性があります。 以下の事象を確認して下さい。

・PCのCOMポートと、spc.ini ファイルの"ComNo"の設定を確認する。

→ デバイスマネージャのCOM番号と、spc.iniファイルの"ComNo"が同じ事を確認して下さい。 ・他のソフトウェアでCOMポートを占有している。

- → 他に使用しているソフトウェアを終了させて下さい。
- → 上記で解決しない場合、一旦、PCを再起動して下さい。

## 7. 操作手順

7.1. 充放電コントローラーの状態表示

充放電コントローラーの状態をリアルタイム表示します。

## 【操作手順】

本ソフトウェアを起動すると、下記画面が表示されます。

| ①<br>SPC STATUS M | ONITOR |         |         | ×           |
|-------------------|--------|---------|---------|-------------|
|                   | 2      | 犬態モ     | ニタ      |             |
| Status            | 0.0 V  | Ipv     | 0.0 A   | LOAD PRESET |
| Vbat              | 0.0V   | Ibat    | 0.0 A   |             |
| Tmp1              | 0.0 °C | Tmp2    | 0.0 °C  |             |
| W                 | 0.0 W  | WH      | 0.0 kWh |             |
| LOAD<br>▲ Load1   | OFF Lo | ad2 0FF | ★ 設定    |             |
| -Now Time         |        |         |         | SYSIEM      |
| 曜日                | 日時     | 刻 00:00 | 設定      | 終了          |
|                   |        |         |         |             |

各表示項目は以下の通りです。

① Status

| $\odot$ | ocucuo   |   |                      |
|---------|----------|---|----------------------|
|         | Vpv      | : | ソーラーパネルの電圧           |
|         | lpv      | : | ソーラーパネルの電流           |
|         | Vbat     | : | バッテリーと負荷の電圧          |
|         | Ibat     | : | バッテリーと負荷へ流れる電流       |
|         | Tmp1     | : | 筐体温度                 |
|         | Tmp2     | : | 外部温度                 |
|         | W        | : | バッテリーと負荷の電力[W]       |
|         | WH       | : | バッテリーと負荷の積算電力[kWh]   |
| 2       | LOAD     |   |                      |
|         | Load1    | : | 負荷1への出力状態            |
|         | Load2    | : | 負荷2への出力状態            |
| 3       | Now Time |   |                      |
|         | 曜日       | : | 充放電コントローラーの現在時刻(曜日)  |
|         | 時刻       | : | 充放電コントローラーの現在時刻(時:分) |
|         |          |   |                      |

## 各ボタンの機能は以下の通りです。

| (4) LOAD PRESET   | : LOAD PRESET 画面へ遷移します。プリセットタイマーの設定が可能です。                 |
|-------------------|-----------------------------------------------------------|
| ⑤ 電流設定 :          | : 電流設定画面へ遷移します。最大充電電流の設定が可能です。                            |
| ⑥ LOAD 設定 :       | :LOAD 画面へ遷移します。負荷1/負荷2への出力制御が可能です。                        |
| ⑦ Now Time ② 設定 : | : 時刻設定画面へ遷移します。現在時刻の設定が可能です。                              |
| (8) SYSTEM :      | SYSTEM 画面へ遷移します。任意なシリアルコマンドの送受信及び、充放電コントローラーのリセット制御が可能です。 |
| 9 終了 :            | 終了します。                                                    |

#### 7.2. 充放電コントローラーの時刻設定

充放電コントローラーのタイマー機能を使用する為には、時刻を設定する必要があります。 設定した時刻は、充放電コントローラーの電源が断されるまで有効ですが、電源が断された後は、再度時刻設定が必要 となります。

#### 【操作手順】

[1] 状態モニタ画面の Now Time 設定 をクリックします。

| Max      O. 0      V      Ipv      O. 0      A      LOAD PRESET        Vbat      0.0      V      Ibat      0.0      A      電流設定        Tmp1      0.0      °C      Tmp2      0.0      °C      PRESET        W      0.0      W      WH      0.0      kWh      SYSTEM                                                                                                    |       | り        | 、態モ    | ニタ      |             |  |
|----------------------------------------------------------------------------------------------------|-------|----------|--------|---------|-------------|--|
| Wbat      0.0      V      Ibat      0.0      A      電流設定        Tmp1      0.0      °C      Tmp2      0.0      °C      W      0.0      W      WH      0.0      kWh      0.0      kWh      0.0 | Vpv   | 0.0 V    | pv     | 0.0 A   | LOAD PRESET |  |
| Tmp1      0.0 °C      Tmp2      0.0 °C        W      0.0 W      WH      0.0 kWh        Load1      0FF      Load2      0FF      設定                                                                                                    | Vbat  | 0.0 V    | Ibat   | 0.0 A   | 電流設定        |  |
| W 0.0 W WH 0.0 kWh<br>Load1 OFF Load2 OFF 設定 SYSTEM                                                                                                    | Tmp1  | 0.0 °C   | Tmp2   | 0.0 °C  |             |  |
| Coad1 OFF Load2 OFF 設定 SYSTEM                                                                                                    | W     | 0.0 W    | WH     | 0.0 kWh |             |  |
|                                                                                                    | Load1 | OFF Load | 12 OFF | 設定      | SYSTEM      |  |
| 曜日 日 時刻 00:00 設定 終了                                                                                                    | 曜日    | 日時刻      | 00:00  | 設定      | 終了          |  |

[2] 下記画面が表示されます。

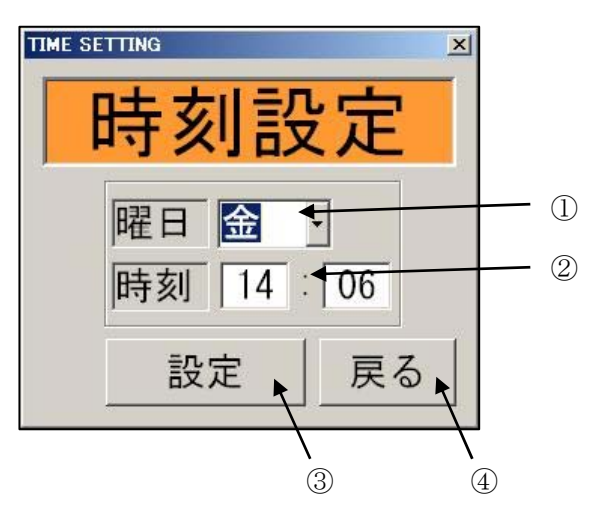

各表示・入力項目は以下の通りです。

① 曜日 : 現在の曜日

② 時刻 : 現在時刻(時:分)。パソコンのシステム時刻が表示されています。

各ボタンの機能は以下の通りです。

- ③ 設定 : 現在時刻を充放電コントローラーへ登録します。
- (4) 戻る : 前の画面へ戻ります。

- [3] 曜日の変更 ① 曜日欄にて、曜日を選択します。
- [4] 時刻の変更
  ② 時刻欄へ現在時刻(時:分)を入力します。(24時間制)
  画面表示した状態では、パソコンのシステム時刻が表示されています。
- [5] 充放電コントローラーへの登録
  - ③ 設定 をクリックすると、入力した現在時刻が充放電コントローラーへ登録されます。
- [6] 状態モニタ画面へ戻る
  - ④ 戻る をクリックすると、状態モニタ画面に戻ります。

充放電コントローラーへ登録を行わずに画面を切替えた場合、入力された時刻情報は破棄されます。

## 7.3. 最大充電電流の設定

最大充電電流を設定します。 使用するバッテリーに合わせて設定して下さい。

## 【操作手順】

[1] 状態モニタ画面の 電流設定 をクリックします。

| SPC STATUS MO | NITOR                                                                                                    |                 |         | ×           | 1       |
|---------------|----------------------------------------------------------------------------------------------------|-----------------|---------|-------------|---------|
|               | 步                                                                                                    | 、態モ             | ニタ      |             |         |
| Status        |                                                                                                    |                 |         | 1           |         |
| Vpv           | 0.0 V                                                                                                    | lpv             | 0.0 A   | LOAD PRESET |         |
| Vbat          | 0.0 V                                                                                                    | Ibat            | 0.0 A   | 電流設定        |         |
| Tmp1          | 0.0 °C                                                                                                    | Tmp2            | 0.0 °C  |             |         |
| W             | 0.0 W                                                                                                    | WH [            | 0.0 kWh |             | クリックする。 |
| OAD           |                                                                                                    |                 | 1       |             |         |
| Load1         | OFF Load                                                                                                    | 12   OFF        | 設定      | SYSTEM      |         |
| Now Time      | and the second second s | x 11 0000000000 | -       | UTUTEM      |         |
| 曜日            | 日時刻                                                                                                    | 00:00           | 設定      | 終了          |         |

[2] 下記画面が表示されます。

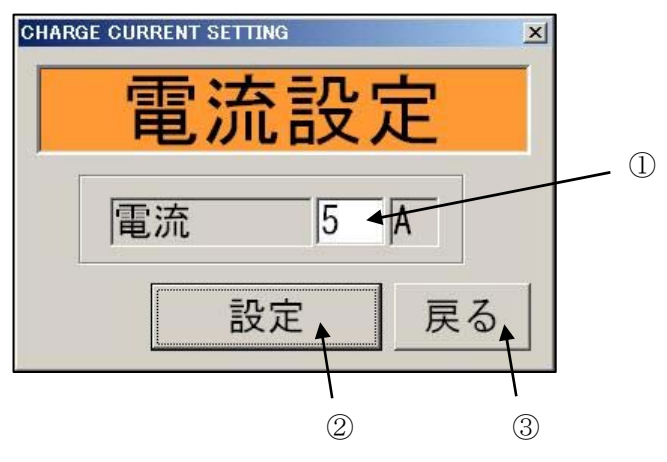

各表示・入力項目は以下の通りです。

① 電流 : 最大充電電流です。(設定範囲:5A~15A)

各ボタンの機能は以下の通りです。

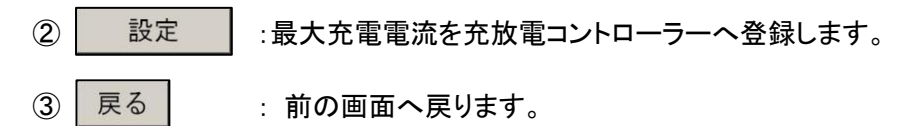

- [3] 最大充電電流の変更 ① 電流欄へ最大充電電流を入力します。(設定範囲:5A~15A)
- [4] 充放電コントローラーへの登録
  - ② 設定 をクリックすると、入力した最大充電電流が充放電コントローラーへ登録されます。
- [5] 状態モニタ画面へ戻る
  - ③ 戻る をクリックすると、状態モニタ画面に戻ります。

充放電コントローラーへ登録を行わずに画面を切替えた場合、入力された最大充電電流は破棄されます。

## 7.4. 負荷出力切替えタイマーのプリセット登録

負荷1/負荷2に対する出力の開始・終了時刻をプリセット登録します。 負荷1、負荷2に対して、各10件のプリセット登録が可能です。

## 【操作手順】

[1] 状態モニタ画面の LOAD PRESET をクリックします。

| SPC STATUS MON                  | <sup>ITOR</sup> 状                 | 態モ                           | ニタ                                      | ×                               |
|---------------------------------|-----------------------------------|------------------------------|-----------------------------------------|---------------------------------|
| -Status<br>Vpv<br>Vbat<br>Tmp1  | 0.0V<br>0.0V<br>0.0°<br>C<br>0.0W | lpv<br> lbat<br> Tmp2<br> WH | 0. 0 A<br>0. 0 A<br>0. 0 °C<br>0. 0 kWh | LOAD PRESE <del>L</del><br>電流設定 |
| LOAD<br>Load1<br>Now Time<br>醒日 | 0FF Load<br>日 時刻                  | 2 0FF                        |                                         | SYSTEM<br>終了                    |

[2] 下記画面が表示されます。

| 10 | AD PRESE    | r /         |                                                                                        |                                                                                        | X                                                           | 7 |
|----|-------------|-------------|----------------------------------------------------------------------------------------|----------------------------------------------------------------------------------------|-------------------------------------------------------------|---|
|    |             |             | LOAD                                                                                   | PRESE                                                                                  | T                                                           | 2 |
|    | LOAD<br>ENA |             | LOAD ON                                                                                | LOAD OFF                                                                               |                                                             | 3 |
|    | ON<br>ON    | 日月火水木金土LL日月 | 01:00<br>03:00<br>05:00<br>07:00<br>09:00<br>11:00<br>13:00<br>15:00<br>17:00<br>19:00 | 02:00<br>04:00<br>06:00<br>08:00<br>10:00<br>12:00<br>14:00<br>16:00<br>18:00<br>20:00 | Edit ←<br>ENA マ<br>曜日日 ・<br>ON 01 : 00<br>OFF 02 : 00<br><< | 4 |
|    |             |             |                                                                                        |                                                                                        | 設定 戻る                                                       | 6 |

各表示・入力項目は以下の通りです。

- ① LOAD1/LOAD2 : 表示するタイマーを切り替えます。
- ② タイマーー覧 : タイマーを一覧表示します。行選択を行うと、そのタイマーを変更することが可能です。
  - ENA : タイマーの有効(Enable)/無効(Disabe)状態表示です。(ON:有効 / 空欄:無効)
    - 曜日 : 負荷出力の切替えを行う曜日です。
    - LOAD ON : 負荷出力を開始する時刻です。
  - LOAD OFF : 負荷出力を終了する時刻です。
- ③ Edit : 一覧にて選択した行の値が表示されます。値を変更し 
  ENA : タイマーの有効(Enable)/無効(Disabe)状態です。(チェック:Enable / 未チェック:Disable)
  曜日 : 負荷出力の切替えを行う曜日です。
  ON : 負荷出力を開始する時刻です。
  - OFF : 負荷出力を終了する時刻です。

各ボタンの機能は以下の通りです。

- ④ 
  ④ Edit 欄で変更した値を一覧へ反映させます。
  ⑤ 設定 : 一覧に反映した値を充放電コントローラーへ登録します。
  ⑥ 戻る : 前の画面へ戻ります。入力中及び一覧へ反映していた値は破棄され、元の値に戻ります。
- [3] 負荷1/負荷2の切替え

LOAD1/LOAD2を選択します。LOAD1を選択すると、負荷1のタイマーが一覧表示されます。
 LOAD2を選択すると、負荷2のタイマーが一覧表示されます。

- [4] タイマーの設定変更
- [4-1] タイマーの選択
  - ② タイマーー覧を選択すると、選択した行のタイマー値が③ Edit 欄へ表示されます。
- [4-2] タイマー有効(Enable)/無効(Disable)の切り換え
  ③ Edit 欄の ENA をチェックすると、有効(ENABLE)となります。
  チェックをはずすと、無効(Disable)となります。
- [4-3] 曜日の変更
  - ③ Edit 欄の 曜日欄で曜日の選択をします。
  - ALLを選択すると、曜日に関わらず、毎日がタイマー動作対象となります。
- [4-4] 負荷への出力開始時刻の変更
  - ③ Edit 欄の ON 欄へ時刻を入力します。(時、分)
- [4-5] 負荷への出力終了時刻の変更 ③ Edit 欄の OFF 欄へ時刻を入力します。(時、分)
- [4-6] 一覧への設定

③ Edit 欄へ入力したタイマー値が、一覧へセットされます。 一覧へセットを行うと、① LOAD1/LOAD2の選択で一覧を変更してもセットした値は保持されています。

④ << をクリックします。

- [5] 充放電コントローラーへの登録
  - ⑤ 設定 をクリックすると一覧へセットされているタイマーが充放電コントローラーへ登録されます。

この時、負荷1・負荷2の一覧へセットされているタイマーが共に登録されます。

- [6] 状態モニタ画面へ戻る
  - ⑥ 戻る をクリックすると、状態モニタ画面に戻ります。

充放電コントローラーへ登録を行わずに画面を切替えた場合、変更したタイマー値は破棄されます。 一覧へセットしているタイマー値も、破棄されます。

## 7.5. 負荷への出力切替え

負荷1、負荷2に対する出力の切換えを行います。

## 【操作手順】

[1] 状態モニタ画面の LOAD 設定 をクリックします。

| SPC STATUS MO | NITOR    | 能干      | - 4     |             |
|---------------|----------|---------|---------|-------------|
| tatus<br>Mrov | 0.0 V    |         |         | LOAD DRESET |
| Vbat          | 0.0 V    | lbat    | 0.0 A   | <br>電流設定    |
| Tmp1          | 0.0 °C   | Tmp2    | 0.0 C   |             |
| W             | 0.0W     | WH [    | 0.0 kWh |             |
| Load1         | 0FF Load | 12 0FF  | 設定      | TEM         |
| ew Time<br>曜日 | 日時刻      | J 00:00 | 設定      | 終了          |

[2] 下記画面が表示されます。

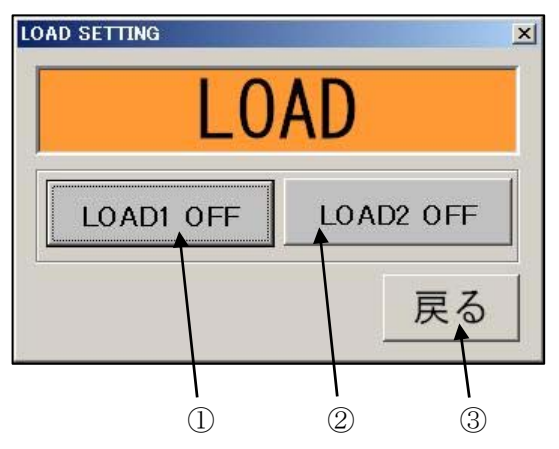

各ボタンの機能は以下の通りです。

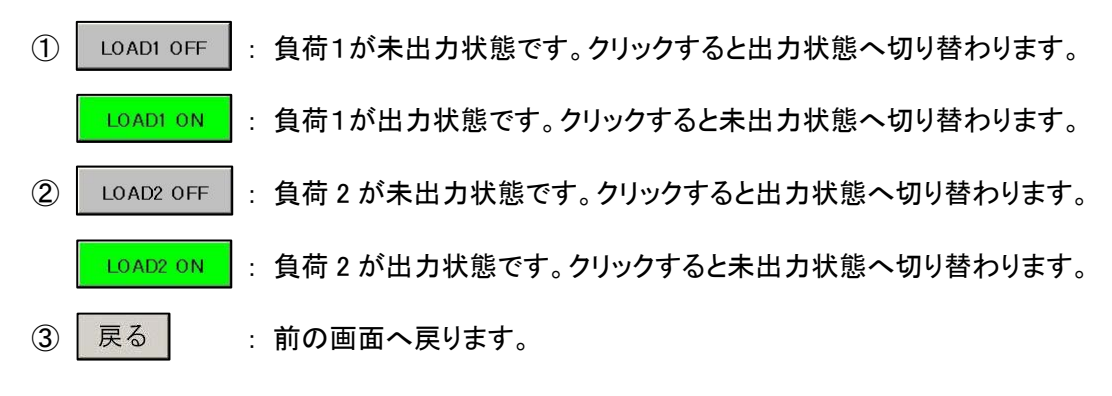

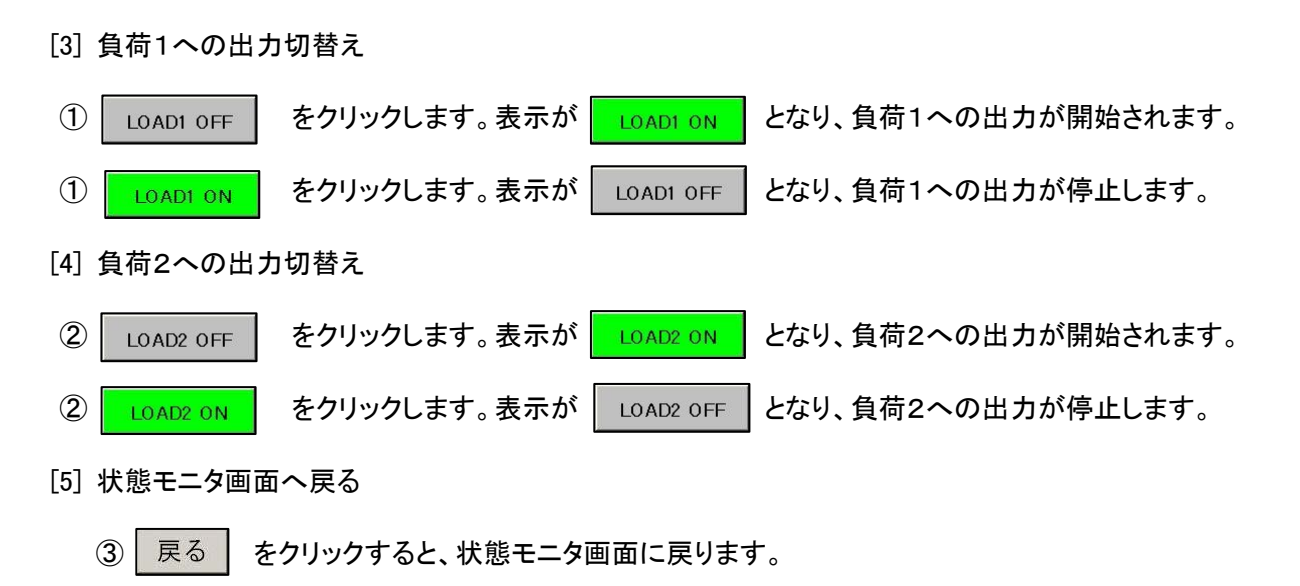

## 7.6. 任意コマンド送受信/充放電コントローラーのリセット

充放電コントローラーへの任意コマンドの送受信及び、充放電コントローラーのリセットを行います。

## 【操作手順】

| 状態モニタ          | 画面の      | SYSTEM | をク!     | Jックします。     |   |        |
|----------------|----------|--------|---------|-------------|---|--------|
| SPC STATUS     | MONITOR  |        |         | X           |   |        |
|                | 为        | き態モ    | ニタ      |             |   |        |
| Status<br>Vpv  | 0.0 V    | pv     | 0.0 A   | LOAD PRESET |   |        |
| Vbat           | 0.0 V    | Ibat   | 0.0 A   | 電流設定        |   |        |
| Tmp1           | 0.0 °C   | Tmp2   | 0.0 °C  |             |   |        |
| W              | 0.0 W    | WH     | 0.0 kWh |             |   |        |
| Load1          | OFF Load | 12 OFF | 設定      | SYSTEM      |   |        |
| Now Time<br>曜日 | 日時刻      | 00:00  | 設定      | 終了          | ~ | クロックオス |

[2] 下記画面が表示されます。

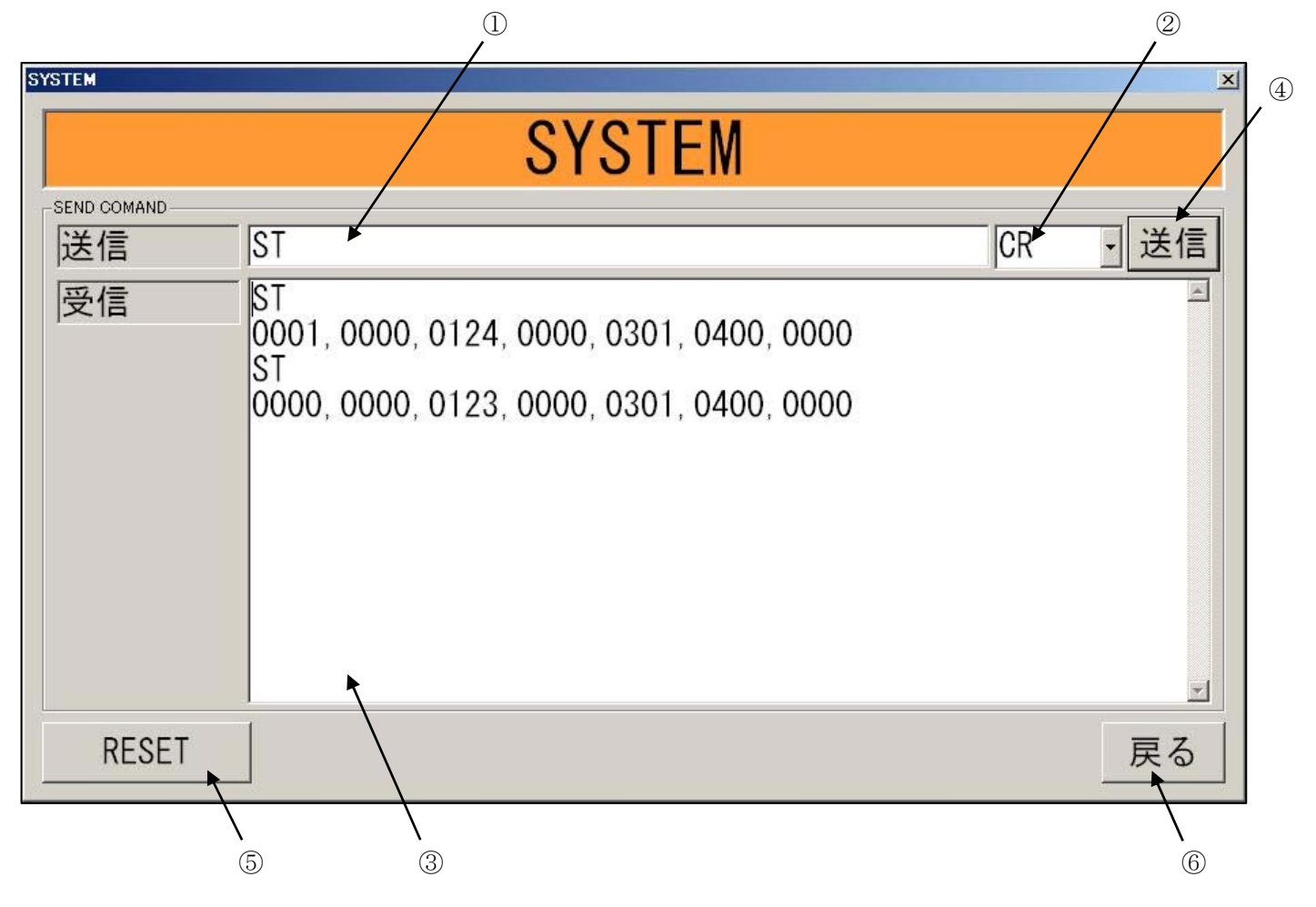

各表示・入力項目は以下の通りです。

- ① 送信 : 送信するコマンドを入力します。
- ② CR コード選択 : CR/LF コードを選択します。(default:CR)
- ③ 受信 : 受信したコマンドが表示されます。

#### 各ボタンの機能は以下の通りです。

- ④ 送信 : 入力したコマンドを充放電コントローラーへ送信します。
- ⑤ RESET : 充放電コントローラーヘリセット制御を行います。
- ⑥ 戻る : 前の画面へ戻ります。
- [3] 任意コマンドを送信する。
  - ① 送信欄へ任意のコマンドを入力します。
  - ② CRコード選択 欄で終端コードを選択します。通常は CR として下さい。
  - ④ 送信 をクリックします。入力したコマンドが充放電コントローラーへ送信されます。
- [4] 任意コマンドの受信 SYSTEM 画面が表示されている間、受信したシリアルコマンドは随時 ③ 受信欄 へ表示されます。 コマンド送信に対する応答も随時 ③ 受信欄へ表示されます。
- [5] リセットコマンドの送信
  - ⑤ RESET をクリックすると、下図の確認メッセージが表示され、 を選択すると、充放電

コントローラーヘリセットコマンドが送信されます。

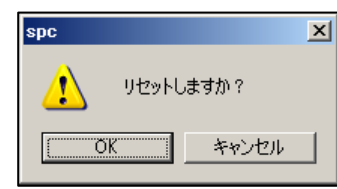

充放電コントローラーがコマンドを受信したことが確認できた場合、下図のリセットコマンド成功メッセージが表示されます。

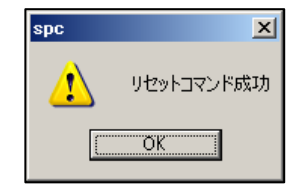

## 7.7. ログ出力

## 【ログファイル】

本ソフトウェアの通信ログとして、以下ファイルが自動的に作成されます。 ・フォルダ名:Log (インストールしたフォルダ内に作成されます) ・ファイル名:logyyyymmdd.log (yyyy:西暦年、mm:月、dd:日)

## 【書式】

以下の書式でログファイルへ出力されます。

- ・送信したコマンド SND:送信コマンド
   ・受信したコマンド
   ・エラー発生 err[メッセージ番号]:エラーメッセージ
   ・送信リトライ [RETRY]
- 【エラーメッセージ】

ログファイルへ出力されるエラーメッセージは以下です。

| •SEND ERROR         | : | COM 出力失敗<br>COM 出力が失敗しました。                      |
|---------------------|---|-------------------------------------------------|
| •RECEIVE ERROR      | : | 受信エラー<br>信用バッファサイズを超える大量のデータを受信しました。            |
| •RECEIVE TIMEOUT    | : | 受信タイムアウト<br>送信したコマンドに対して、シリアル終端の受信が確認できなかった。    |
| •CMD SEND ERROR     | : | コマンド送信の確認エラー<br>送信したコマンドに対して、コマンド受信応答を確認できなかった。 |
| •RECEIVE BUFF CLEAR | : | 受信バッファクリア<br>受信したコマンドが正常でなかった為、一旦、受信バッファをクリアした。 |
| •RECEIVE DATA ERROR | : | 受信データエラー<br>受信したデータが期待していたフォーマットと違っている。         |

## 8. 画面構成

本ソフトウェアは下記の画面で構成されています。

### 8.1. 画面一覧表

| 画面名            | 画面の機能                              |
|----------------|------------------------------------|
| 状態モニタ画面        | 電流・電圧・電力・温度等の表示を行います。              |
| LOAD PRESET 画面 | タイマーの一覧表示・選択・登録を行います。              |
| 時刻設定画面         | 時刻設定を行います。                         |
| 電流設定画面         | 最大充電電流の設定を行います。                    |
| LOAD 画面        | 負荷出力の切替えを行います。                     |
| SYSTEM 画面      | 任意コマンドの送受信及び、充放電コントローラーのリセットを行います。 |

## 8.2. 画面遷移図

#### 状態モニタ画面

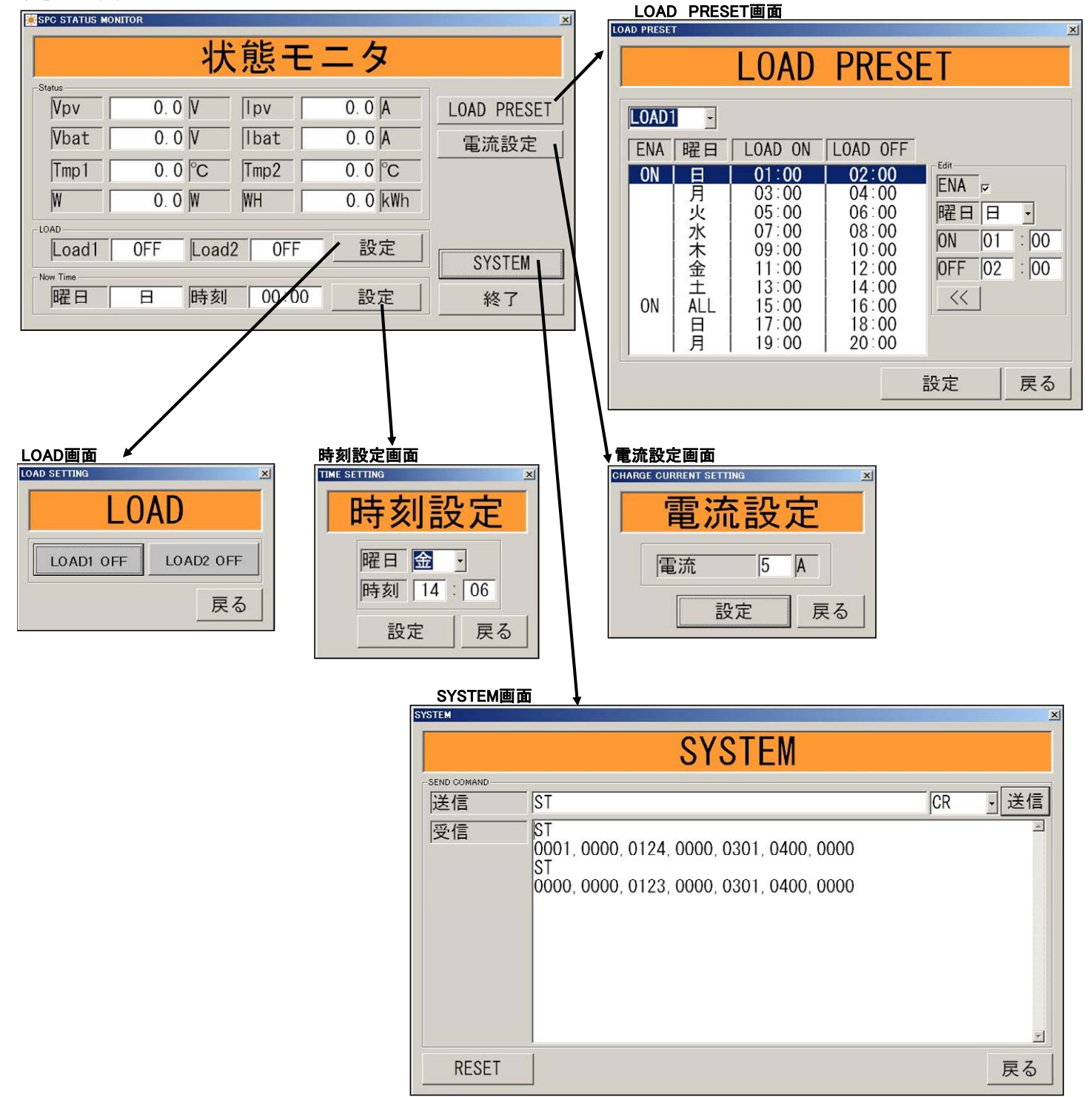

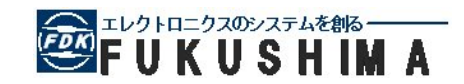

企画・製造元

**福島電機株式会社** 〒211-0014

+211-0014 神奈川県川崎市中原区田尻町68-5 http://www.fukushima-ele.co.jp/